# ChemDraw Prime V.17/18

Please read and follow the instructions below to install ChemDraw Prime Version 17 and 18.

## Installation

## 1. Sign In

1. Click this link and register with your student email address.

|                                                                                             | Welcome to User Registration |             |                        |  |
|---------------------------------------------------------------------------------------------|------------------------------|-------------|------------------------|--|
|                                                                                             | New User Registration        |             | Existing user? Sign in |  |
| PerkinElmer                                                                                 | First Name *                 |             |                        |  |
| Why Sign up with us?                                                                        | 4                            | First Name  |                        |  |
| The PerkinEimer Download Center is our                                                      | Last I                       | Name *      |                        |  |
| new centralized fulfilment system for                                                       | -                            | Last Name   |                        |  |
| customers to access their products                                                          | Address 1 *                  |             |                        |  |
| Easy to use interface                                                                       | 9                            | Address 1   |                        |  |
| Provides single location for all product                                                    | Address 2                    |             |                        |  |
| downloads and necessary activation                                                          | -                            | Address 2   |                        |  |
| coues                                                                                       | City *                       |             |                        |  |
| <ul> <li>Provides historical record of all<br/>transactions and expiration dates</li> </ul> | City                         |             |                        |  |
|                                                                                             | Zip/Postal Code *            |             |                        |  |
| Click here to read our <u>Privacy Policy</u> <u>Terms of Use</u>                            | Zip/Postal Code              |             |                        |  |
|                                                                                             | Country *                    |             |                        |  |
|                                                                                             | Un                           | ited States |                        |  |
|                                                                                             | State                        | •           |                        |  |
|                                                                                             | Select State                 |             | •                      |  |
|                                                                                             | Email                        | address *   |                        |  |
|                                                                                             | Email address                |             |                        |  |
|                                                                                             | Accou                        | unt ID *    |                        |  |
|                                                                                             |                              | 4571SL      |                        |  |
|                                                                                             |                              | R           | eaister                |  |

### 2. Activate Account

You will receive an email (this may take a few minutes) with an activation link after successful registration. Click on it.

When assigning your password, you must enter your university e-mail address as Login ID.

| Enter your Login ID (email address), your desired password and confirmation of your desired password below.                                               |
|----------------------------------------------------------------------------------------------------|
| Your new password must be at least 8 and no more than 15 characters in length and must contain at least one letter<br>or number (spaces are not allowed). |
| * Required                                                                                                    |
| Email Address*                                                                                                    |
|                                                                                                    |
| New Password*                                                                                                    |
|                                                                                                    |
| New Password Confirmation*                                                                                                    |
|                                                                                                    |
| Submit                                                                                                    |

#### 3. Find out your Activation-Code

You will find the Activation Code for license the product by open 'Order History'. You will need this code during the program installation.

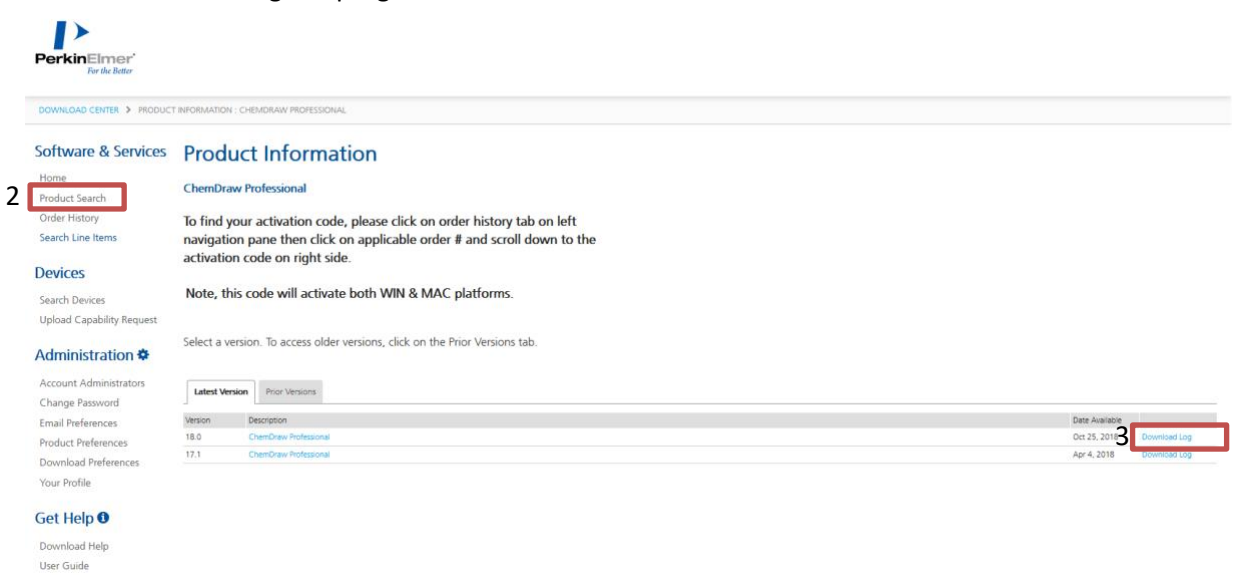

The activation key is in the bottom right in the form of XXXX-XXXX-XXXX-XXXX.

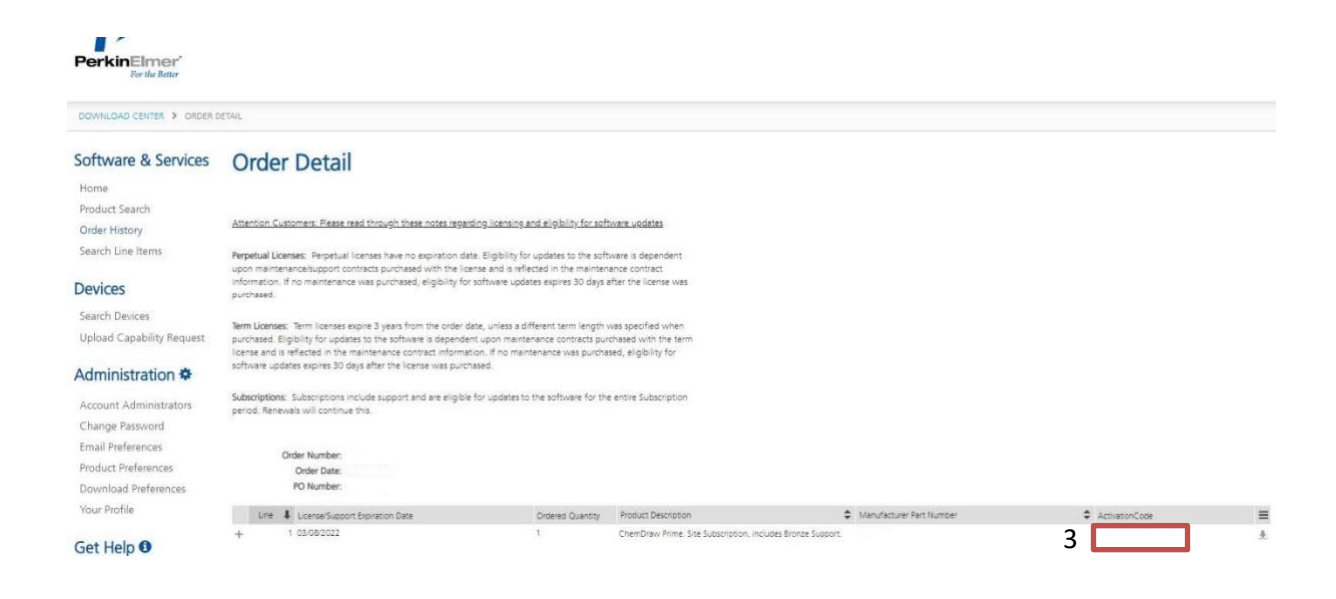

#### 4. Download your desired version

Click "Home" and the desired version under "Description".

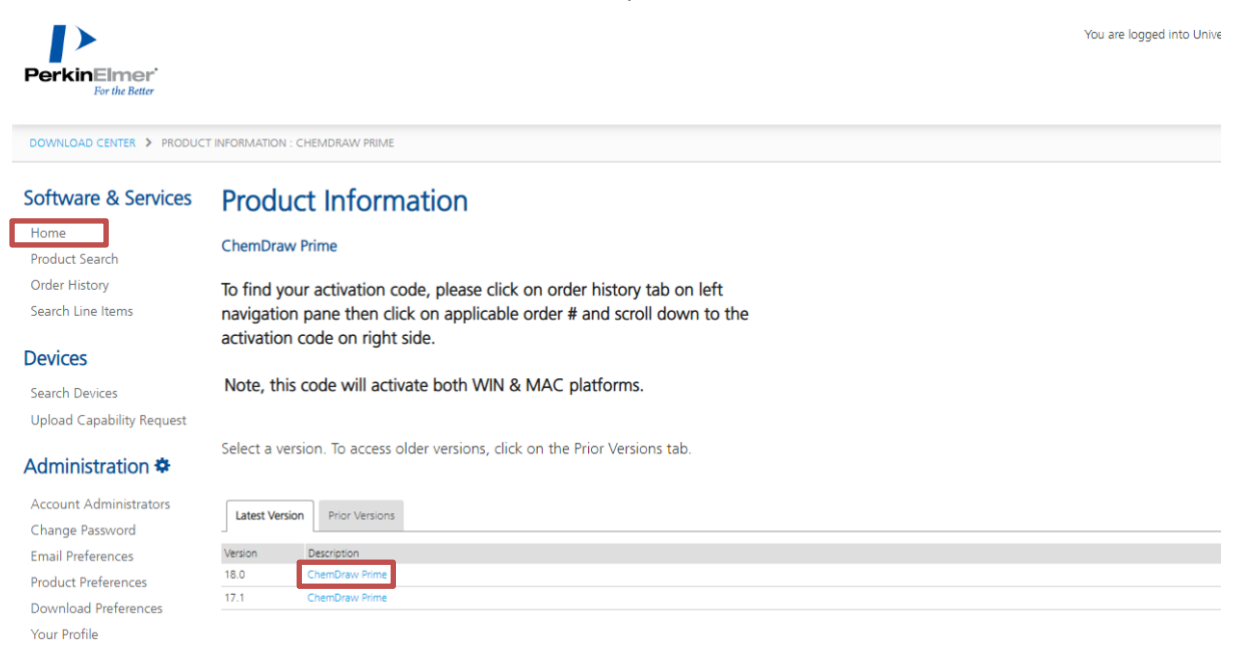

#### Get Help 0

Choose Mac or Windows version by clicking link listed below "File Name"

| You are logged into Univer<br>PerkinElmer'<br>For the Better                                                                  |                                                                                                    |                                                                                                    |  |  |  |  |
|----------------------------------------------------------------------------------------------------|----------------------------------------------------------------------------------------------------|----------------------------------------------------------------------------------------------------|--|--|--|--|
| DOWNLOAD CENTER > CHEMDR                                                                                                    | AW PRIME > CHEIMDRAW PRIME : FILES                                                                                                    |                                                                                                    |  |  |  |  |
| Software & Services<br>Home<br>Product Search<br>Order History<br>Search Line Items                                           | Product Download         ChemDraw Prime         Files       Download Log         Notification Log       Restrict Access                                                                                                    | oftware, you agree that you will not knowingly, without prior written authorization from t                                                                                                    |  |  |  |  |
| Devices<br>Search Devices<br>Upload Capability Request<br>Administration 🌣                                                    | reexport - directly or indirectly - any software downloaded from this website to any prohibited destination, end-user, or end-use.<br>To find your activation code, please click on order history tab on left navigation pane<br>then click on applicable order # and scroll down to the activation code on right side.<br>Note, this code will activate both WIN & MAC platforms. |                                                                                                    |  |  |  |  |
| Account Administrators<br>Change Password<br>Email Preferences<br>Product Preferences<br>Download Preferences<br>Your Profile | File Description     ChemDraw Prime - WIN     ChemDraw Prime - MAC     ChemDraw Prime - MAC     ChemDraw Tips&Tricks     ChemOffice/ChemDraw Product Activation User Guide     ChemOffice/ChemDraw Product Activation User Guide                                                                                                    | File Size     File Name     500 MB     €.cos18.0.1.exe     62.6 MB     ₫.cos18.0.1.exe     65.7 MB     ₫.cos18.0.1.exe     438.4 KB     ₫.chemDraw Trop&Trips&Tricks.zip     438.4 KB     ₫.chemDraw Product Activation User Guide.pdf     798.2 KB     ₫.chemDraw Product Activation User Guide.pdf     798.2 KB     ₫.chemDraw Product Activation User Guide.pdf |  |  |  |  |

#### 5. Start installation

Start the installation of ChemDraw Prime 17/18. Follow the instructions of the installation wizard.

Note: For checkmark the 'License Agreements', click in the field to read and scroll to the end before confirming.

Complete the installation without activation.

For the installation of version 17, close the activation form unfilled immediately with click on "Quit":

| erkinElmer Software Activatio                                                                               | n                                                                 |                   |
|----------------------------------------------------------------------------------------------------|-------------------------------------------------------------------|-------------------|
| Please activa                                                                                               | te your PerkinElmer so                                            | tware             |
| *Name:                                                                                                    |                                                                   |                   |
| Company:                                                                                                    |                                                                   |                   |
| *Email address:                                                                                             |                                                                   |                   |
| *Serial Number:                                                                                             |                                                                   |                   |
| XXX-XXX                                                                                                    | KX-XXXX                                                           |                   |
| Activate over Internet                                                                                      | Activate by Email/Phone/Fax                                       | Activate Later    |
| Activate by Email/Phone/F<br>If you chose to activate by<br>code. Please type it in bel<br>Activation Code: | ax<br>Email, Phone or Fax, we will send<br>ow and press Activate: | you an activation |
|                                                                                                    | Activate                                                          |                   |
|                                                                                                    |                                                                   |                   |

#### 6. Start program

When ChemDraw Prime 17.1/18 is started for the first time, the "correct"

Activation form is displayed. Fill in the mandatory fields, the Activation code (see above) and the student email address and name and click on "Activate":

| PerkinElmer Software Activation              |                                  |  |  |  |  |
|----------------------------------------------|----------------------------------|--|--|--|--|
| You must activate your software to continue: |                                  |  |  |  |  |
| *Name:                                       | 1                                |  |  |  |  |
| Organization:                                |                                  |  |  |  |  |
| *Email:                                      |                                  |  |  |  |  |
| *Activation code:                            |                                  |  |  |  |  |
| XXXX-XXXX-XXXX                               |                                  |  |  |  |  |
| More Options >>                              | Deactivate     Activate     Quit |  |  |  |  |

Now you can use ChemDraw V. 17/18

#### **ATTENTION!**

ChemDraw Prime must be activated before use.

For check mark 'License Agreements', click in the field to read and scroll all the way to the end before confirming.